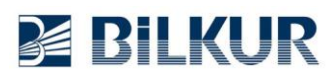

## Datalogic Memor11 El Terminalinde Barkod Okuyucu Ayarları

Datalogic Memor11 Android el terminalinde barkod okuyucu ayarları için aşağıdaki adımları uygulayınız.

1) Aşağıdaki ekranda ok işareti ile gösterilen **Datalogic** simgesini tek tıklayın.

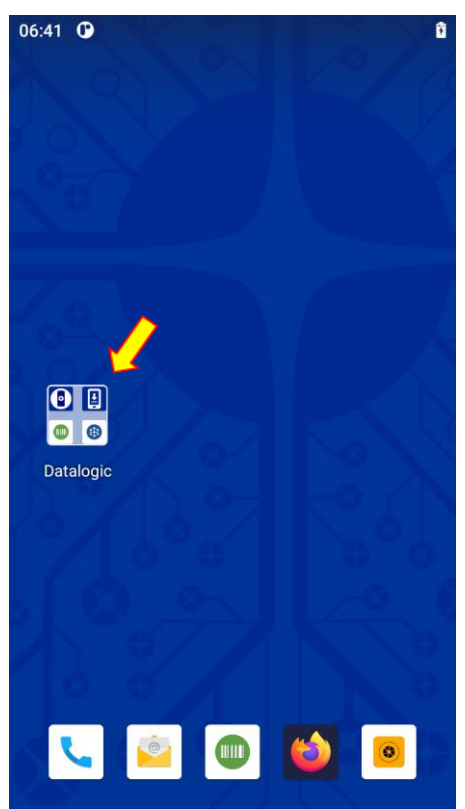

2) Aşağıdaki ekranda ok işareti ile gösterilen Datalogic Settings simgesini tek tıklayın.

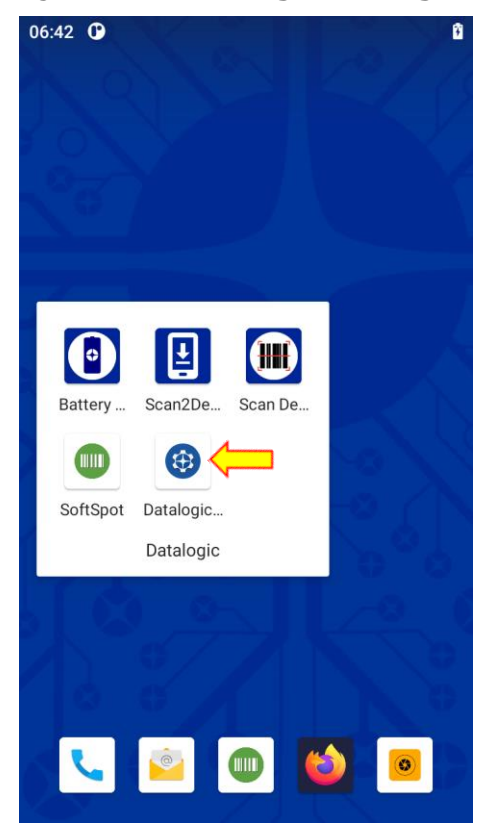

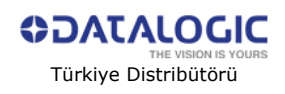

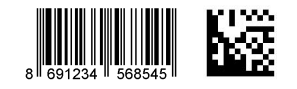

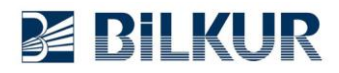

3) Aşağıdaki ekranda kırmızı çerçeve ile gösterilen Scanner & decoder seçeneğini tek tıklayın.

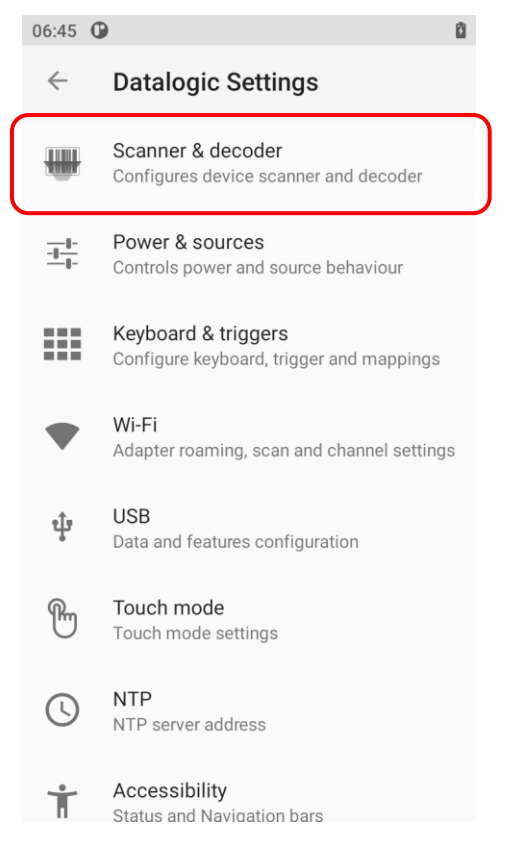

4) Aşağıdaki ekranda kırmızı çerçeve ile gösterilen Formatting seçeneğini tek tıklayın.

| 06:50 🛈      |                                                            | ۵ |
|--------------|------------------------------------------------------------|---|
| $\leftarrow$ | Scanner & decoder                                          |   |
|              | Notification                                               |   |
|              | Good read                                                  |   |
|              | Formatting                                                 |   |
|              | Scanner options                                            |   |
|              | Input Selection                                            |   |
|              | Wedge                                                      |   |
|              | Symbology settings                                         |   |
|              | Scan engine information                                    |   |
|              | Symbologies Configuration                                  |   |
|              | Enable all symbologies<br>Enable all supported symbologies |   |

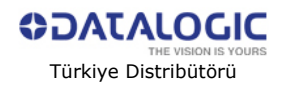

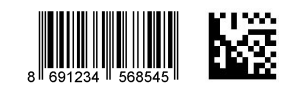

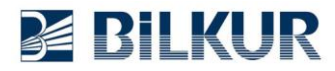

5) Aşağıdaki ekranda kırmızı çerçeve ile gösterilen Standart formatting seçeneğini tek tıklayın.

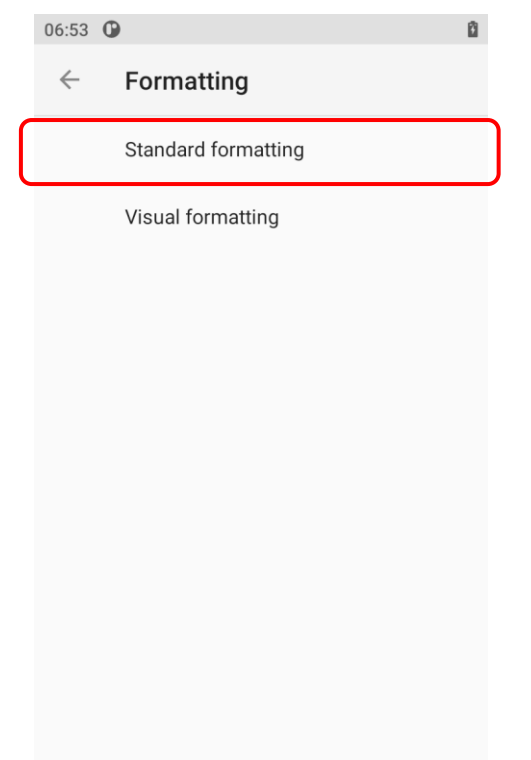

6) Aşağıdaki ekranda kırmızı çerçeve ile gösterilen Label suffix seçeneğini tek tıklayın.

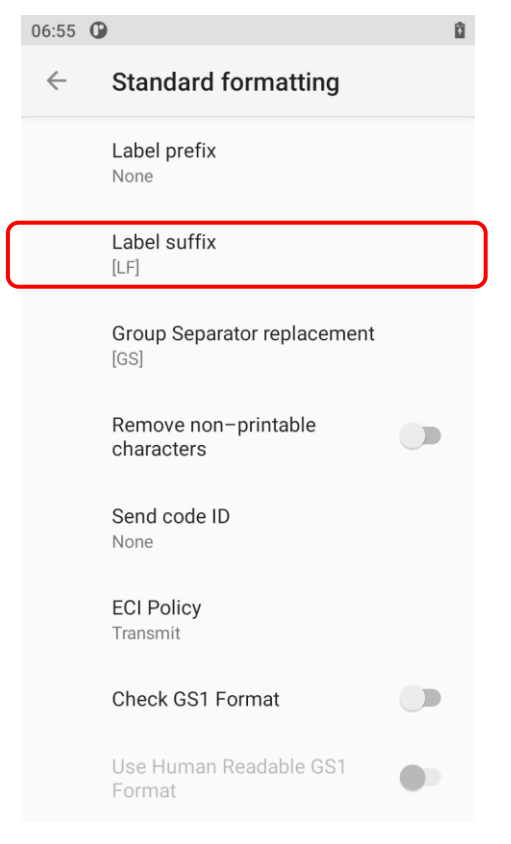

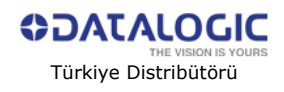

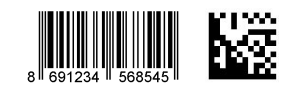

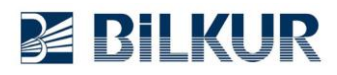

## www.bilkur.com.tr

**7)** Aşağıdaki ekranda kırmızı çerçeve ile gösterilen bölümdeki var olan bilgileri sildikten sonra **Add special** bölümünden [CR] seçeneğini seçerek aktarın ve **TAMAM** düğmesini tıklayarak onaylayın.

| 06:56 <b>G</b> |                        | Û  |  |  |
|----------------|------------------------|----|--|--|
| ÷              | Standard formatting    |    |  |  |
|                | Label prefix<br>None   |    |  |  |
|                | Label suffix<br>[LF]   |    |  |  |
| Label suffix   |                        |    |  |  |
| Add s          | special: None          | •  |  |  |
|                |                        |    |  |  |
| [CR]           |                        |    |  |  |
|                | İPTAL TAM              | АМ |  |  |
|                | ECI Policy<br>Transmit |    |  |  |
|                | Check GS1 Format       |    |  |  |
|                |                        |    |  |  |

**8)** Aşağıdaki ekranda kırmızı çerçeve ile gösterilen bölümdeki **Geri** düğmesini tıklayarak (4 defa) tüm ekranlardan çıkın.

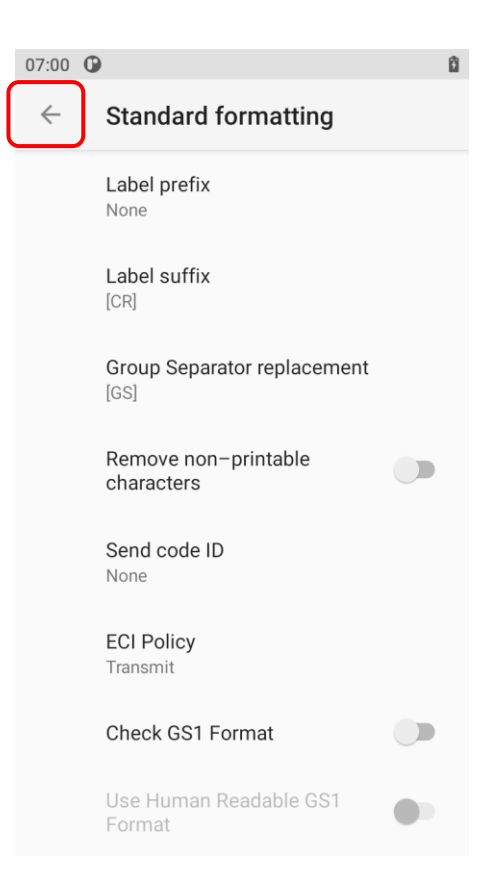

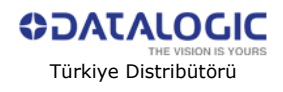

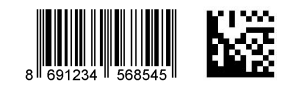